## Deleting Unused Layer Sets

Reference Number: **KB-00167** Last Modified: **July 20, 2021** 

The information in this article applies to:

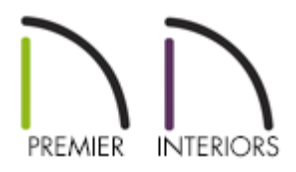

## QUESTION

I have a large number of layer sets in my plan that I would now like to delete. How can I delete them?

## ANSWER

Layer sets can be deleted from a plan file by accessing the Layer Set Management dialog.

## Deleting layer sets

- 1. **Open** the plan that you would like to delete layer sets from.
- 2. From the menu, select **Tools> Layer Settings> Layer Set Management**
- 3. Highlight the layer set you want to delete and click the **Delete** button to delete it from the current file.

| All Layers OFF                                                                                                    | Define |
|----------------------------------------------------------------------------------------------------|--------|
| All Layers ON                                                                                                    | New    |
| Working Layer Set                                                                                                    |        |
| 3D Framing Layer Set                                                                                                    | Copy   |
| Camera View Layer Set                                                                                                    |        |
| Custom Layer Set                                                                                                    | Rename |
| Detail Layer Set                                                                                                    | Delete |
| Electrical Layer Set                                                                                                    | Delete |
| Floor Plan Shall I aver Set                                                                                                    | Import |
| From Francisco Francisco F |        |
| Framing Ceiling Laver Set                                                                                                    | Export |
| Framing, Cening Layer Set                                                                                                    |        |
| Framing, Roof Laver Set                                                                                                    |        |
| HVAC Laver Set                                                                                                    |        |
| Kitchen and Bath Elevation Laver Set                                                                                                    |        |
| Kitchen and Bath Laver Set                                                                                                    |        |
| Plot Plan Laver Set                                                                                                    |        |
| Reference Display Laver Set                                                                                                    |        |
| Roof Plan Layer Set                                                                                                    |        |
| Section View Layer Set                                                                                                    |        |
| ctive Layer Set For Current View                                                                                                    |        |
| Working Layer Set $\lor$ Define                                                                                                    |        |

If the Delete button is grayed out, the selected layer set cannot be deleted.

You cannot delete the active layer set or any layer set specified in the Default Settings.

**Related Articles** 

Modifying the Layers that Display on a View Sent to Layout(/support/article/KB-00644/modifying-the-layers-that-display-on-a-view-sent-to-layout.html)

> > A

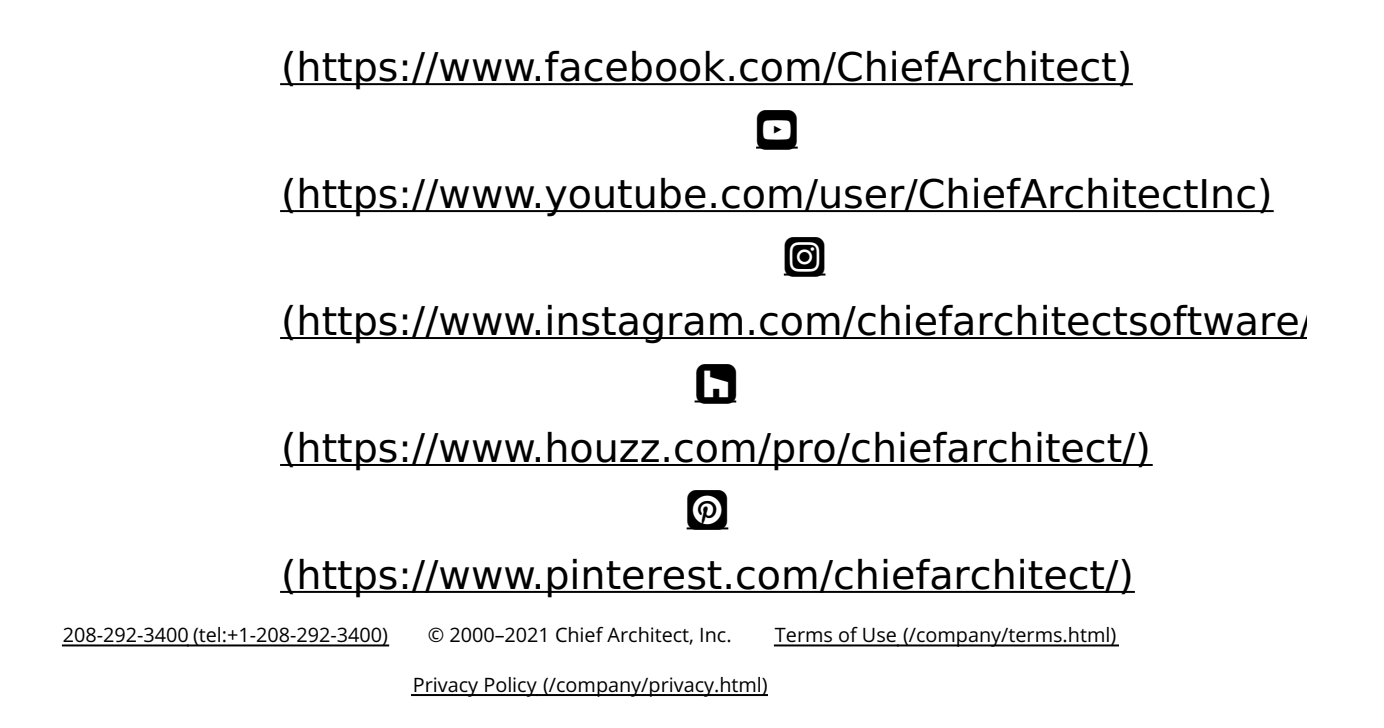